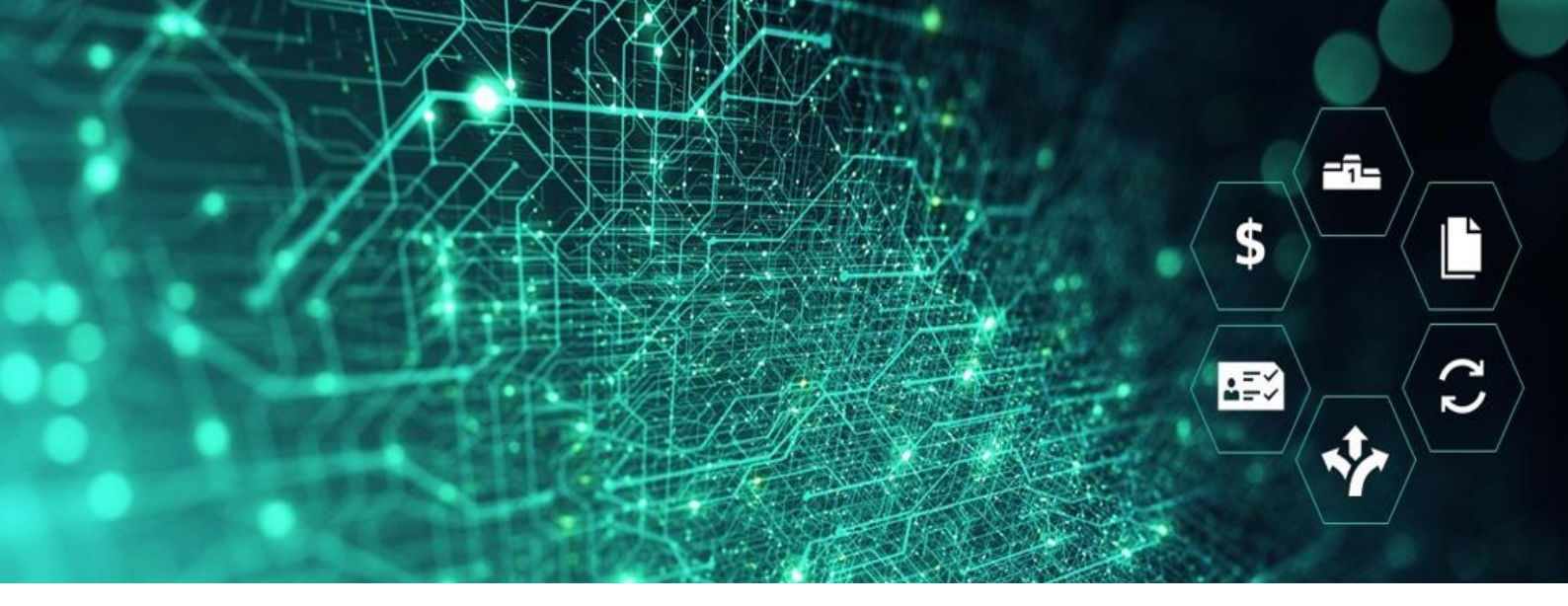

# SCM STAR

Auf eine Englische Auktion antworten Lieferanten-Benutzerhandbuch

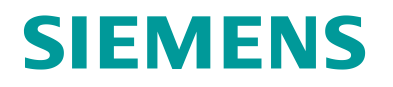

## **Table of Contents**

| Allgemeine Informationen                          | 3  |
|---------------------------------------------------|----|
| Auf meine eAuktion zugreifen                      | 3  |
| Auktionsstatus "Veröffentlicht"                   | 4  |
| Status "Veröffentlicht"                           | 4  |
| Status "Beginnt in Kürze"                         | 4  |
| Status "Auktionsmonitor läuft"                    | 4  |
| Auktionsdetails                                   | 4  |
| Anhänge                                           | 5  |
| Anhänge für Einzellos Auktionen                   | 5  |
| Anhänge für Multi-Position Auktionen              | 6  |
| Anhänge Mehrfach-Los Auktionen                    | 7  |
| Zugriff auf eAuktion Monitor                      | 8  |
| Gebotsregeln für Englische Offene Auktionen       | 8  |
| Vergabe der Englischen Offenen Auktion            | 11 |
| Gebotsregeln für Englische Sinkende Auktion       | 11 |
| Vergabe der Englischen Sinkenden Auktion          | 14 |
| Gebotsregeln für Englische Mehrfachlos Auktion    | 14 |
| Vergabe eines Mehrfach-Los Events                 | 16 |
| Gebotsregeln für Englische Multi-Position Auktion | 16 |
| Vergabe eines Multi-Position Events               | 18 |
| Nachrichten verwalten                             | 19 |
| Nachrichten im Auktionsmonitor                    | 21 |
| Tipps für Lieferanten                             | 22 |
| Greifen Sie auf die Veranstaltung zu              | 22 |
| Gebote exportieren                                | 22 |

## **Allgemeine Informationen**

Der Begriff "eAuktion" kann als gebräuchlicher Name für eBiddings und eAuktionen verwendet werden. Die Antwortregeln sind für beide Ereignistypen gleich.

#### Voraussetzungen:

Vor dieser Übung sollten Sie:

- Zugriff auf die SCM STAR Applikation haben.
- Zu einer eAuktion innerhalb der SCM STAR Applikation eingeladen worden sein.

## Auf meine eAuktion zugreifen

1. Gehen Sie im Navigationsmenü zu Sourcing und klicken Sie auf Auktionen, um auf "Auktionen".

| â          |                                                                                                    | itral Europe Time I | DST              |              |                       |                                         |                                      | Willkommen Demo Account                           | 1 |
|------------|----------------------------------------------------------------------------------------------------|---------------------|------------------|--------------|-----------------------|-----------------------------------------|--------------------------------------|---------------------------------------------------|---|
|            | Haupt-Dashboard                                                                                                    |                     |                  |              |                       |                                         |                                      | 0                                                 | 0 |
| .70        | Coursing                                                                                                    | Auktion             |                  | EH           | IENDEN ANTWORTEN      |                                         |                                      | NEUE NACHRICHTEN (LETZTE 30                       |   |
| <b>1</b> 0 | Projekte Projekte Pro | Auktioner           | 1                |              | ZEIT ZU<br>SCHLIESSEN | RFQ-<br>ABGABETERMIN<br>(DATUM/UHRZEIT) | ANTWORTSTATUS                        | AGE)<br>Keine ungelesenen<br>Nachrichten          |   |
| ٩          | RFQs Auktionen                                                                                                    |                     |                  |              | 3 Tage                | 31.3.22 15:44                           | Antwort an Einkäufer<br>zu versenden |                                                   |   |
| 1          | Verträge Organisationsprofil                                                                                                    |                     | Tender           |              | 4 Wochen              | 30.4.22 15:00                           | Antwort an Einkäufer<br>zu versenden | MEINE BEARBEITBAREN                               |   |
|            | KUNDENSPEZIFISCHE LINKS<br>SMDM – Initiate Update                                                                                                    |                     | Global<br>Tender | Siemens      | 4 Wochen              | 30.4.22 15:00                           | Teilnahme abgelehnt                  | BEWERTUNGEN<br>Ckeine Bewertungen<br>zum Anzeigen |   |
|            | EMPFANGENE                                                                                                    |                     | MEINE RFIS N     | AIT AUSSTEHE | ENDEN ANTWORTEN       |                                         |                                      | gefunden                                          |   |
|            | MASSNAHMENZUSAMMENAR                                                                                                    | BEITEN              | RFI-TITEL        | FIRMA        | ZEIT ZU<br>SCHLIESSEN | RFI-ABGABETERMIN<br>(DATUM/UHRZEIT)     | ANTWORTSTATUS                        |                                                   |   |

1 - Sourcing - Auktionen - Auktionen

Auf der Seite "Auktionen" können Sie Ihren Antwortstatus sehen. Um den Status zu sehen, müssen Sie möglicherweise ein wenig nach unten und dann nach rechts scrollen

2. Klicken Sie auf den Auktionstitel, um Ihre Antwort zu verwalten.

| Auktio   | nen                     |              |                                                                        |             |         |                 | ··· Aukt             | onsmonitor |
|----------|-------------------------|--------------|------------------------------------------------------------------------|-------------|---------|-----------------|----------------------|------------|
| Ergebnis | anzeigen 1 - 50 von 170 | Anzeigen: 50 | -                                                                      |             |         |                 | 0                    | 2 3 4 →    |
|          | AUKTION                 | MONITOR      | AUKTIONSTITEL                                                          | PROJEKTCODE | FIRMA   | EVENT OWNER     | FORMAT DER AUKTION   | SARTDA     |
| 1        | dn_11115                | D            | English Multi Lot Template<br>QA                                       | pro_2931    | Siemens | Account Demo    | Englisches Multi Los | 22.3.22    |
| 2        | dn_11089                | P            | Sealed Bid for Copper Raw<br>Material Buttons                          | pro_2931    | Siemens | Account Demo    | Sealed Bid           | .22 ·      |
| 3        | dn_11088                | Q            | 6. Dutch Quantity Based<br>Wave 4B Buttons                             | pro_2931    | Siemens | Account Demo    | Dutch                | 15.3.22 '  |
| 4        | dn_11068                | Q            | Auction                                                                | pro_4469    | Siemens | Normitera Marie | Englisch             | 9.3.22 15  |
| 5        | dn_11043                | Q            | English Multi Lot Template<br>QA                                       | pro_2931    | Siemens | Account Demo    | Englisches Multi Los | 4.3.22 8:  |
| 6        | dn_11040                | Ţ            | English Decreasing UI                                                  | pro_2931    | Scroll  | Account Demo    | Englisch             | 3.3.22 14  |
| 7        | dn_11038                | D            | English Open Auction<br>(Multi-Currency) - UI<br>TESTING Traffic Light | pro_2931    | Siemens | Account Demo    | Englisch             | 3.3.22 1:  |

2 - Antwort verwalten

# Auktionsstatus "Veröffentlicht"

#### Status "Veröffentlicht"

Hat die Auktion den Status "Veröffentlicht", ist der Auktionsmonitor noch nicht verfügbar.

Sobald die Auktion veröffentlicht wurde, erhalten Sie eine Benachrichtigung per E-Mail. Ab diesem Zeitpunkt können Sie die Eventdetails in SCM STAR sehen. Diese beinhalten die Auktionseinstellungen, Anhänge, die vom Einkäufer bereitgestellt wurden und die Auktionsartikel (in Multi-item Auktionen).

Im Status "Veröffentlicht" kann der Einkäufer die Eventeinstellungen bearbeiten. Dies löst eine Benachrichtigungsemail an alle eingeladenen Lieferanten aus.

## Status "Beginnt in Kürze"

Dieser Status bezeichnet Auktionen, die kurz davor sind anzulaufen. Die Auktion erhält automatisch 20 Minuten vor Startzeit den Status "Beginnt in Kürze". In dieser Phase sind die Auktionseinstellungen im schreibgeschützten Modus. Wenn der Status auf "Beginnt in Kürze" wechselt, erscheint das Symbol "Auktionsmonitor" und der Auktionsmonitor ist nun zugänglich.

## Status "Auktionsmonitor läuft"

Der Auktionsmonitor ist nun zugänglich und Sie können darauf zugreifen, um Ihre Gebote abzugeben.

## **Auktionsdetails**

Navigieren Sie zu Einstellungen und gehen Sie die Details durch, bevor die Auktion beginnt.

Hier können Sie die Einstellungen der Auktion und weitere Informationen einsehen:

- 1. **Einstellungen**: Auf der Einstellungsseite sehen Sie Informationen wie das eAuktion Format, Einkäufername und ggf. auch zusätzliche Bedingungen wie Zahlungsbedingungen, Liefertermin etc.
- 2. Anhänge des Einkäufers: Einkäufer können allgemeine Dokumente für Sie hochladen. Sie können diese in diesem Bereich herunterladen. Weitere Informationen finden Sie im Abschnitt "Anhänge".
- 3. **Nachrichten (Ungelesen 0)**: Funktion zur Kommunikation mit dem Einkäufer. Für weitere Informationen siehe Kapitel "Nachrichten verwalten"

4. **Benutzerrechte**: Hier sehen Sie eine Liste Ihrer Kollegen, die ebenfalls zu dieser Auktion eingeladen sind und daher Zugriff darauf haben sollten.

| ← Auktio   | on: dn_10841 - "English Open Example"                     | <ul> <li>Auktionsmonitor läuft</li> </ul>                                                               | Auktionsmonitor |
|------------|-----------------------------------------------------------|----------------------------------------------------------------------------------------------------|-----------------|
| Auktionso  | letails Nachrichten (Ungelesen 0)                         |                                                                                                    |                 |
| Einstellun | gen Attachments (0) Benutzerrechte                        |                                                                                                    |                 |
| →l ~ .     | Allgemeines                                               |                                                                                                    |                 |
|            | Auktion<br>dn_10841                                       | Format der Auktion<br>Englisch                                                                          |                 |
|            | Auktionstitel<br>English Open Example                     |                                                                                                    |                 |
|            | Startdatum/-zeit<br>30.11.21 16:00                        | Enddatum/-zeit<br>3.2.23 12:15                                                                          |                 |
|            | Live / Test Auktion<br>Live Event                         |                                                                                                    |                 |
| ~          | Positionstyp Einstellungen                                |                                                                                                    |                 |
| 1          | Buy-Side                                                  | Positionstyp: Einzel-Item Auktion                                                                       |                 |
|            | Gebote wurden abgegeben mit einer Verminderung im<br>Wert | In einer Einzelpositions-Auktion müssen Lieferanten den<br>Gesamtpreis für eine Einzelposition eingeben |                 |
|            | Event-Währung<br>EUR                                      |                                                                                                    |                 |

3 - Auktionsdetails

## Anhänge

Je nach eAuktion-Format, kann es mehrere Stellen geben, an denen der Einkäufer Anhänge für Sie hochladen kann.

- 1. Einzellos Auktion: Es gibt nur die allgemeinen Anhänge im Reiter "Anhänge"
- 2. Multi-Position Auktion: Anhang kann direkt in der "Losliste" aufgerufen werden.
- Mehrfach Los Auktion: (A) Für Einzel-Positionen können Lose direkt in der "Losliste" aufgerufen werden. (B) Für Mehrfach-Positionen werden Anhänge über einen "Link" in der "Losliste" aufgerufen.

Bitte beachten Sie, dass der Einkäufer entscheiden kann, alle Anhänge auf die Registerkarte "Anhänge" hochzuladen, einschließlich Anhänge für Multi-Position- und Mehrfach Los -Events.

#### Anhänge für Einzellos Auktionen

Wenn Sie zum ersten Mal auf die Anfrage mit Einkäuferanhängen zugreifen, die Sie nicht gelesen haben, sehen Sie ein Banner, das Sie darüber informiert, dass Sie die Anhänge noch nicht gesehen haben.

| Warnung:                                                               | Sie haben 2 ungelesene/n Anhang/Anhänge. Klicken Sie hier, um die Datei(en) zu lesen, bevor Sie an der Auktion teilnehmen. 🗙                 |  |  |  |
|------------------------------------------------------------------------|----------------------------------------------------------------------------------------------------|--|--|--|
| SCM STAR 10:07 CET - Central Europe Time DST                           | Willkommen Demo Account 1 1                                                                                                    |  |  |  |
| ← Auktion: dn_11067 - "Auktion" ● Beginnt in Kürze                     | Auktionsmonitor                                                                                                    |  |  |  |
| Auktionsdetails Nachrichten (Ungelesen 0)                              |                                                                                                    |  |  |  |
| Einstellungen Attachments (2) Benutzerrechte                           |                                                                                                    |  |  |  |
| →                                                                      |                                                                                                    |  |  |  |
| Auktion<br>dn_11067<br>Auktionstitel<br>Auktion                        | Format der Auktion<br>Englisch                                                                                                    |  |  |  |
| Startdatum/-zeit<br>28.3.22 10:15<br>Live / Test Auktion<br>Live Event | Enddatum/-zeit<br>28.3.22 15:00                                                                                                    |  |  |  |
| ✓ Positionstyp Einstellungen                                           |                                                                                                    |  |  |  |
| Buy-Side<br>Gebote wurden abgegeben mit einer Verminderung im<br>Wert  | Positionstyp: Einzel-Item Auktion<br>In einer Einzelpositions-Auktion müssen Lieferanten den<br>Gesamtpreis für eine Einzelposition eingeben |  |  |  |

4 - Gelbes Banner

Einkäufer können allgemeine Dokumente für Sie hochladen. Sie können diese in diesem Bereich herunterladen.

- 1. Klicken Sie auf "Anhänge"
- 2. Klicken Sie auf den Dokument-Namen, um es herunterzuladen.

Sie können die Massendownload-Funktion verwenden, um alle Anhänge gleichzeitig herunterzuladen.

| ← Aukti    | on: dn_1      | 1067 - "Auktion" Beginnt in Kürze                     |              |                            | Auktionsmonitor |
|------------|---------------|-------------------------------------------------------|--------------|----------------------------|-----------------|
| Auktionse  | details       | Nachrichten (Ungelesen 0)                             |              |                            |                 |
| Einstellur | ngen          | Attachments (2) Benutzerrechte                        |              |                            |                 |
| →  L       | iste der O    | Ordner und Dateien Stamm >                            |              | ··· N                      | lassendownload  |
| F          | ilter eingebe | n (Tippen zum Suchen) 👻                               |              |                            |                 |
| Erg        | ebnis anzeig  | gen 1 - 2 von 2 Anzeigen: 50 ▼                        |              |                            |                 |
|            |               | ORDNER-/DATEINAME 个                                   | BESCHREIBUNG | DATUM DER LETZTEN ÄNDERUNG |                 |
| 1          |               | QA_CONFIDENTIAL_StrategyDetail-activityData (12).xlsx |              | 28.3.22 10:05:59           | ٥               |
| 2          |               | STAR_Image_2.jpg                                      |              | 9.3.22 10:50:26            | ٥               |
|            |               |                                                       |              |                            |                 |
|            |               |                                                       |              |                            |                 |

5 - Dokumente herunterladen

## Anhänge für Multi-Position Auktionen

Greifen Sie auf die Artikelliste zu und klicken Sie auf den Namen des Anhangs, um ihn herunterzuladen.

| ← . | Auktion: dn_11041 - "English D    | ecreasing UI 2" • Auktionsmonitor läuft |             | Auktionsmonitor                                              |
|-----|-----------------------------------|-----------------------------------------|-------------|--------------------------------------------------------------|
| Au  | ktionsdetails Nachrichten (Ungele | esen 0)                                 |             |                                                              |
| Ei  | stellungen Attachments (1)        | Benutzerrechte Artikelliste             |             |                                                              |
| →   | REFERENZ                          | MATERIALBESCHREIBUNG ANMERKUNGEN        | MASSEINHEIT | MENGE ARTIKELANHANG                                          |
|     | 1                                 | Item 1                                  | each        | 2 Ga<br>QA_CONFIDENTIAL_Strategy<br>Detail-activityD (24 KB) |
|     | 2                                 | Item 2                                  | each        | 4 G<br>QA_CONFIDENTIAL_Strategy<br>Detail-activityD (24 KB)  |
|     |                                   |                                         |             |                                                              |
|     |                                   |                                         |             |                                                              |

6 - Anhänge für Multi-Position Auktionen

## Anhänge Mehrfach-Los Auktionen

Greifen Sie auf die "Losliste" zu:

- 1. Klicken Sie für **Einzel-Positionen** auf den Namen des Anhangs, um ihn herunterzuladen (möglicherweise müssen Sie nach rechts scrollen, um den Namen des Anhangs zu sehen).
- 2. Für Mehrfach-Positionen klicken Sie auf das Symbol "Anzeige der Konfiguration jedes Artikels im Lot"

|    | ← / | Auktion: dn_11123 - "MULT     | TI-LINE MULTI LOT EN        | IGLISH ATACHMENT" | Veröffentlicht |                    |       |            |          |                                                                                                    |                                          | ٦ |
|----|-----|-------------------------------|-----------------------------|-------------------|----------------|--------------------|-------|------------|----------|----------------------------------------------------------------------------------------------------|------------------------------------------|---|
|    | Au  | uktionsdetails Nachrichten (I | Ungelesen 0)                |                   |                |                    |       |            |          |                                                                                                    |                                          |   |
| \$ | Eir | nstellungen Attachments (0)   | Benutzerrechte              | Losliste          |                |                    |       |            |          |                                                                                                    |                                          |   |
| 1. | →   | Ergebnis anzeigen 1 - 2 von 2 | Anzeigen: 50 👻              |                   |                |                    |       |            |          |                                                                                                    |                                          |   |
|    |     | LOS-BSCHREIBUNG               | ANMERKUNGEN                 | MASSEINHEIT       | MENGE          | MINDESTGEBOTSSC    | HRITT | STARTPREIS | (GESAMT) | RESERVATIONSPREISINFOF                                                                                                    |                                          | , |
| Ŧ  |     | LOT 1                         |                             | each              | 1              |                    | 500   | 102,000    | ۲        | Reservationspreis definiert:<br>Auktionsmonitor wird die<br>Information, wenn der<br>Reservationspreis erreicht<br>wurde, liefern (auf Basis<br>aller vom Lieferanten<br>erhaltenen Gebote) | Example for a User<br>Guide.docx (15 KB) |   |
|    |     | LOT 2                         | Dieses Lot besteht aus 2 Ar | rtikelr <b>≓</b>  |                | Rechts<br>scrollen | 100   | 104,000    | ۲        | Reservationspreis definiert:<br>Auktionsmonitor wird die<br>Information, wenn der<br>Reservationspreis erreicht<br>wurde, liefern (auf Basis<br>aller vom Lieferanten<br>erhaltenen Gebote) | Einzelne Positionen prüfen               |   |
|    |     | •                             |                             |                   |                |                    |       |            |          |                                                                                                    | •                                        |   |
|    |     |                               |                             |                   |                |                    |       |            |          |                                                                                                    |                                          |   |

7 - Artikelliste

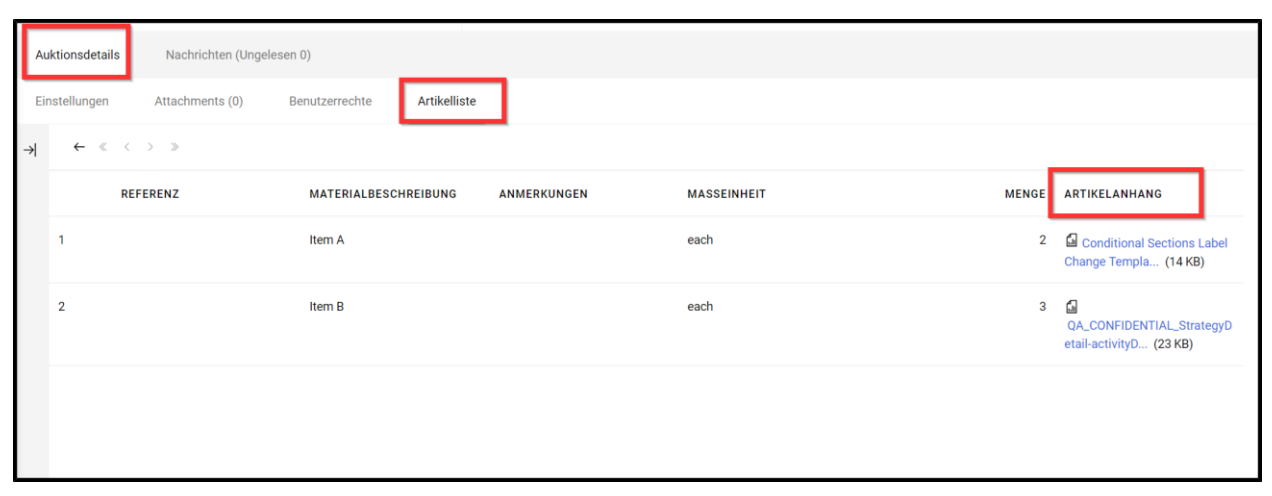

8 - Anzeige der Konfiguration jedes Artikels im Lot

# **Zugriff auf eAuktion Monitor**

Gehen Sie zu der Auktion, zu der Sie eingeladen sind, und klicken Sie auf die Schaltfläche "*Auktionsmonitor*" in der oberen rechten Ecke.

Befindet sich die Auktion noch nicht im Status "Läuft", sind die Felder für Gebote und Rang leer. Befindet sich die Auktion im Status "Läuft", können Sie Ihre Gebote abgeben.

| ← Auktion: dn         | _11067 - "Auktion" Oktionsmonite | r läuft              |                  | Auktionsmonitor |
|-----------------------|----------------------------------|----------------------|------------------|-----------------|
| Auktionsdetails       | Nachrichten (Ungelesen 0)        |                      |                  |                 |
| Einstellungen         | Attachments (2) Benutzerrechte   |                      |                  |                 |
| →  ∨ Allgen           | eines                            |                      |                  |                 |
| Auktion<br>dn_1106    | 7                                | Format o<br>Englisch | ier Auktion      |                 |
| Auktion:<br>Auktion   | titel                            |                      |                  |                 |
| Startdat<br>28.3.22   | um/-zeit<br>10:15                | Enddatu<br>28.3.22   | m/-zeit<br>15:00 |                 |
| Live / Te<br>Live Eve | st Auktion<br>nt                 |                      |                  |                 |
|                       |                                  |                      |                  |                 |

9 - Auktionsmonitor

Das Auktionsmonitorsymbol wird nur in der Monitorspalte für Auktionen mit folgendem Status erscheinen:

- Beginnt in Kürze
- Läuft
- Pausiert
- Beendet
- In Vergabe
- Vergabe ausgesetzt
- Vergeben
- Teilweise Vergeben
- Ohne Zuschlag

Auf den Auktionsmonitor kann frühestens 20 Minuten vor Auktionsbeginn zugegriffen werden.

## Gebotsregeln für Englische Offene Auktionen

#### Gebotsregeln

• In der "Englischen Offenen Auktion" müssen Lieferanten ihr letztes Gebot für mindestens die Mindestgebotsdifferenz unterbieten. • In diesem eAuktion Design ist das "Beste Gebot" für die Lieferanten nicht sichtbar, nur der eigene Rang ist sichtbar.

Innerhalb des Auktionsmonitors sehen Lieferanten die folgenden Informationen:

- 1. **Countdown-Uhr**: zählt die Zeit bis zum Ende der eAuktion (siehe Kapitel "Regeln für die Verlängerungszeit" für weitere Informationen).
- 2. **Minimum Gebot Schritt**: Dies ist der Mindestbetrag, um den das letzte Gebot bei der Abgabe eines neuen Gebots gesenkt werden muss.
- 3. Letztes Gebot: Zeigt das letzte Gebot an, das der Lieferant abgegeben hat
- 4. Rang: Zeigt die Position des Lieferanten im Event an.
- 5. Reservationspreis: Der Reservationspreis liegt unterhalb des individuellen Startpreises und hat Einfluss auf die Vergabe. Sollte im Laufe des Events der Reservationspreis nicht erreicht werden, gibt es keinen Gewinner. In diesem Fall hat Siemens das Recht den Gewinner zu bestimmen oder den Gewinner über eine Anschlussverhandlung zu identifizieren. Wenn der Reservationspreis nicht erreicht wird, wird er mit einem roten Punkt angezeigt. Wird der Reservationspreis während des Events zum ersten Mal von einem der Teilnehmer erreicht oder unterschritten, der Punkt ändert sich in grüne Farbe. Die Auktion wird jedoch fortgesetzt, da die Lieferanten bis zum Ende der Auktion bieten und miteinander konkurrieren können. Wenn Sie die Informationen zum Reservationspreis nicht sehen können, bedeutet dies, dass sie für Ihre Veranstaltung nicht gelten.
- 6. **Feld, um das Gebot einzugeben und abzusenden:** Dies ist der Ort, an dem Lieferanten das Gebot schreiben, das sie abgeben möchten.

|                                                                                      | Δ                  |                   |                    |
|--------------------------------------------------------------------------------------|--------------------|-------------------|--------------------|
| 3:06:32 Auktion                                                                      | 3 (                | 6                 |                    |
| Code                                                                                 | Letztes Gebot Rang | Reservationspreis |                    |
| <b>K</b> . dn_11067                                                                  | 33,444 EUR 🔽 2     | •                 | EUR 33,444 ABGEBEN |
| Minimum Gebot Schritt<br>98.03922 EUR                                                | Mein Gebot         | *                 | Nachrichten        |
| Auktionsrichtung Reservationspreis                                                   | Gebot              | Zeit              |                    |
| Gebotsregeln<br>Sie müssen Ihr letztes Gebot um den Mindestgebotsschritt verbessern. |                    |                   |                    |

10 - Auktionsmonitor Informationen

Um ein neues Gebot abzugeben:

- 1. Geben Sie den Betrag in das Feld ein
- 2. Klicken Sie auf die Schaltfläche "Submitt"
- 3. Bestätigen Sie noch einmal

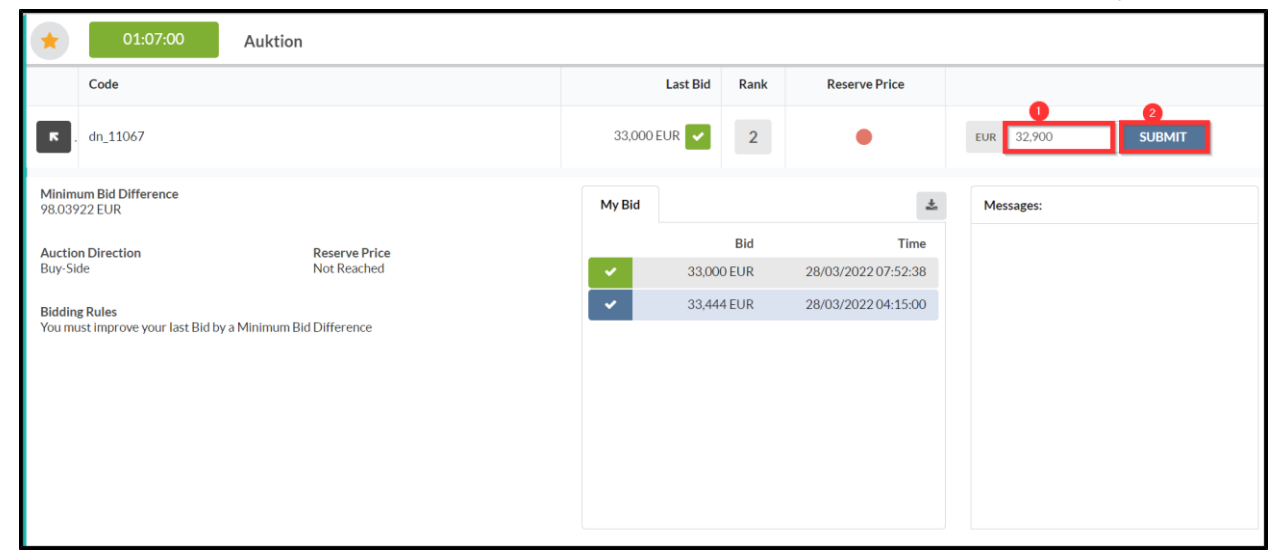

11 - Schritt 1 & 2

| 1:00:37 Auktion                                                     |              |      |               |                   |
|---------------------------------------------------------------------|--------------|------|---------------|-------------------|
| Code                                                                | Last Bid     | Rank | Reserve Price |                   |
| R. dn_11067                                                         | 32,900 EUR 🗸 | 2    |               | EUR 32,800 SUBMIT |
| Minimum Bid Difference<br>98.03922 EUR                              |              |      |               | Messages:         |
| Auction Direction Brown Bid = 32,800 EUR Click 'Confirm' to Submit  | t your Bid   |      |               |                   |
| Bidding Rules<br>You must improve your last Bid by a Minimum Bid Di |              |      | Cancel        |                   |
|                                                                     |              |      |               |                   |
|                                                                     |              |      |               |                   |
|                                                                     |              |      |               |                   |

12 - Schritt 3

Sobald Sie Ihr Gebot abgegeben haben, sind zwei Optionen möglich.

1. Ihr Rang ist gleichgeblieben: Das bedeutet, dass Sie keinen Konkurrenten unterboten haben und Sie versuchen sollten, mehr Gebote abzugeben, um einen besseren Rang zu erhalten.

2. Ihr Rang hat sich geändert und Sie haben eine bessere Position: Abhängig von der Position können Sie mehr Gebote abgeben.

Ihr nächstes Gebot muss niedriger als das vorherige Gebot sein. All Ihre Gebote werden in dem Feld "Meine Gebote" angezeigt. Der Reiter "Mein Gebot" listet alle abgegebenen Gebote auf, mit einem deutlichen Hinweis, ob das Gebot akzeptiert oder abgelehnt wurde (und der Grund der Ablehnung).

Hinweis: Ihr Startpreis wird durch blaue Farbe gekennzeichnet. Alle akzeptierten Gebote werden grün markiert und abgelehnte Gebote werden rot markiert.

| AUKTIONSMONITOR                                                      |                                                                                            | •                  |                            |
|----------------------------------------------------------------------|--------------------------------------------------------------------------------------------|--------------------|----------------------------|
| (* 00:49:59 Auktion                                                  | Fehler         ×           Das Gebot hat das letzte Gebot         nicht um den definierten |                    |                            |
| Code                                                                 | Mindestgebotsschritt ernont                                                                | Reservationspreis  |                            |
| ■ dn_11067                                                           | 32,755 EUR 🛕 2                                                                             | •                  | EUR Gebot eingeben ABGEBEN |
| Minimum Gebot Schritt<br>98.03922 EUR                                | Mein Gebot                                                                                 | *                  | Nachrichten                |
| Auktionsrichtung Reservationspreis<br>Buy-Side Nicht erreicht        | Gebot                                                                                      | Zeit               |                            |
| Geboteragala                                                         | Mindestgebotsschritt nicht                                                                 | erreicht           |                            |
| Sie müssen ihr letztes Gebot um den Mindestgebotsschritt verbessern. | 32,780 EUR 2                                                                               | 8/03/2022 08:08:24 |                            |
|                                                                      | Mindestgebotsschrittnicht                                                                  | erreicht           |                            |
|                                                                      | ✓ 32,800 EUR 2                                                                             | 8/03/2022 08:01:12 |                            |
|                                                                      | ✓ 32,900 EUR 2                                                                             | 8/03/2022 07:56:18 |                            |
|                                                                      | ✓ 33,000 EUR 2                                                                             | 8/03/2022 07:52:38 |                            |
|                                                                      | ✓ 33,444 EUR 2                                                                             | 8/03/2022 04:15:00 |                            |

13 - Fehler: Mindestgebotsschritt nicht erreicht

## Vergabe der Englischen Offenen Auktion

Folgende Bedingungen müssen erfüllt sein, damit ein Gewinner ermittelt werden kann:

1. Der Reservationspreis muss gegebenenfalls erreicht werden

2. Für eine eAuktion müssen Sie Rang 1 haben (für eBidding kann der Einkäufer weitere Gewinner gemäß den im eAgreement definierten Bedingungen bestimmen)

Bitte beachten Sie, dass die Vergaberegeln entsprechend den in den eAgreement definierten Regeln abweichen können.

| ÷                  | <ul> <li>AUKTIONSMONITOR</li> </ul> |                               |               |                 |                         | Auktionsliste geladen |  |  |  |
|--------------------|-------------------------------------|-------------------------------|---------------|-----------------|-------------------------|-----------------------|--|--|--|
| *                  | Vergeben                            | English Open Auction          |               |                 |                         |                       |  |  |  |
|                    | Code                                |                               | Letztes Gebot | Rang            | Reservationspreis       |                       |  |  |  |
| к                  | dn_11036                            |                               | 1000 BAM 🗸    | 1               | ٥                       | BAM 1000 ABGEBEN      |  |  |  |
| Minimu<br>19,2079  | m Gebot Schritt<br>22 BAM           |                               | Mein Gebot    |                 | ٤                       | Nachrichten           |  |  |  |
| Auktion<br>Buy-Sid | e                                   | Reservationspreis<br>Erreicht | ✓ 10          | Gebot<br>00 BAM | Zeit<br>3.3.22 11:08:36 |                       |  |  |  |

14 - eAuktion Vergabe

# Gebotsregeln für Englische Sinkende Auktion

| Gebotsre | egeln |
|----------|-------|
|          |       |
|          |       |

• In der "Englischen Sinkenden Auktion" müssen Lieferanten das aktuelle Beste Gebot in der Auktion mindestens um die Mindestgebotsdifferenz unterbieten.

• In diesem eAuktion Design ist das "**Beste Gebot**" für die Lieferanten sichtbar, Der Rang ist meist nicht sichtbar

Innerhalb des Auktionsmonitors sehen Lieferanten die folgenden Informationen:

- 1. **Countdown-Uhr**: zählt die Zeit bis zum Ende der eAuktion (siehe Kapitel "Regeln für die Verlängerungszeit" für weitere Informationen).
- 2. **Minimum Gebot Schritt**: Dies ist der Mindestbetrag, um den das Beste Gebot bei der Abgabe eines neuen Gebots gesenkt werden muss.
- 3. Letztes Gebot: Zeigt das letzte Gebot an, das der Lieferant abgegeben hat.
- 4. Bestes Gebot: Das aktuell beste Gebot in der Auktion.
- 5. Reservationspreis: Der Reservationspreis liegt unterhalb des individuellen Startpreises und hat Einfluss auf die Vergabe. Sollte im Laufe des Events der Reservationspreis nicht erreicht werden, gibt es keinen Gewinner. In diesem Fall hat Siemens das Recht den Gewinner zu bestimmen oder den Gewinner über eine Anschlussverhandlung zu identifizieren. Wenn der Reservationspreis nicht erreicht wird, wird er mit einem roten Punkt angezeigt. Wird der Reservationspreis während des Events zum ersten Mal von einem der Teilnehmer erreicht oder unterschritten, der Punkt ändert sich in grüne Farbe. Die Auktion wird jedoch fortgesetzt, da die Lieferanten bis zum Ende der Auktion bieten und miteinander konkurrieren können. Wenn Sie die Informationen zum Reservationspreis nicht sehen können, bedeutet dies, dass sie für Ihre Veranstaltung nicht gelten.
- 6. **Feld, um das Gebot einzugeben und abzusenden:** Dies ist der Ort, an dem Lieferanten das Gebot schreiben, das sie abgeben möchten.

| ÷ .                  | AUKTIONSMONITOR                                                     | Auktionsliste geladen |               |                     |                   |
|----------------------|---------------------------------------------------------------------|-----------------------|---------------|---------------------|-------------------|
|                      | 00:18:51 English Decreasing                                         | 4                     | 3             | 6                   |                   |
|                      | Code                                                                | Bestes Gebot          | Letztes Gebot | Reservationspreis   |                   |
| к                    | dn_10889                                                            | 1,000 EUR             | 1,200 EUR 🔽   | •                   | EUR 1,200 ABGEBEN |
| Minimur<br>10 EUR    | n Gebot Schritt                                                     | Mein Gebot            |               | *                   | Nachrichten       |
| Auktion              | srichtung Reservationspreis                                         |                       | Gebot         | Zeit                |                   |
| Buy-Side             | Nicht erreicht                                                      | <b>~</b>              | 1,200 EUR     | 29/03/2022 02:38:00 |                   |
| Gebotsri<br>Sie müss | rgein<br>en das beste Gebot um den Mindestgebotsschritt verbessern. |                       |               |                     |                   |

15 - Auktionsmonitor

#### Um ein neues Gebot abzugeben:

- 1. Geben Sie den Betrag in das Feld ein
- 2. Klicken Sie auf die Schaltfläche "Submitt"
- 3. Bestätigen Sie noch einmal

| *                 | AUKTIONSMONITOR                                                     |              |               |                   |                 |
|-------------------|---------------------------------------------------------------------|--------------|---------------|-------------------|-----------------|
| *                 | 00:09:55 English Decreasing                                         |              |               |                   |                 |
|                   | Code                                                                | Bestes Gebot | Letztes Gebot | Reservationspreis |                 |
| ĸ                 | dn_10889                                                            | 990 EUR      | 1 000 EUR 🗸   | •                 | EUR 950 ABGEBEN |
| Minimu<br>10 EUR  | m Gebot Schritt                                                     | Mein G       | ebot          | *                 | Nachrichten     |
| Auktion           | srichtung Reservationspreis                                         |              | Gebot         | Zeit              |                 |
| Buy-Sid           | e Nicht erreicht                                                    | ✓            | 1000 EUR      | 29.3.22 8:38:00   |                 |
| Gebots<br>Sie müs | egein<br>en das beste Gebot um den Mindestgebotsschritt verbessern. |              |               |                   |                 |

16 - Schritt 1 & 2

| *               | AUKTIONSMONITOR                                                          |                                      |                          | <b>•</b>          |                 |
|-----------------|--------------------------------------------------------------------------|--------------------------------------|--------------------------|-------------------|-----------------|
| *               | 00:09:03 English Decreasing                                              |                                      |                          |                   |                 |
|                 | Code                                                                     | Bestes Gebot                         | Letztes Gebot            | Reservationspreis |                 |
| ĸ               |                                                                          | 990 EUR                              | 1000EUR 🔽                | •                 | EUR 950 ABGEBEN |
| Minin<br>10 EU  | num Gebot Schritt<br>R                                                   | Mein Ge                              | bot                      | ±                 | Nachrichten     |
| Aukti<br>Buy-S  | onsrichtung Reservationspi<br>ide Nicht erreicht                         |                                      |                          | eit<br>DO         |                 |
| Gebol<br>Sie mi | sregeln<br>issen das beste Gebot um den Mindestgebotsschritt verbessern. | Gebot = 950 EUR Klicken Sie Bestätig | ren" um Gebot abzugeben" |                   |                 |
|                 |                                                                          | 3<br>Bestätigen                      |                          | Abbrechen         |                 |
|                 |                                                                          |                                      |                          |                   |                 |
|                 |                                                                          |                                      |                          |                   |                 |

17 - Schritt 3

Sobald Sie Ihr Gebot abgegeben haben, entspricht Ihr letztes Gebot dem besten Gebot.

| ÷ /              | AUKTIONSMONITOR                                            |              | <u>۵</u>      |                   |                            |  |
|------------------|------------------------------------------------------------|--------------|---------------|-------------------|----------------------------|--|
| *                | 00:05:55 English Decreasing                                |              |               |                   |                            |  |
|                  | Code                                                       | Bestes Gebot | Letztes Gebot | Reservationspreis |                            |  |
| ĸ                | dn_10889                                                   | 950 EUR      | 950 EUR 🔽     | •                 | EUR Gebot eingeben ABGEBEN |  |
| Minimu<br>10 EUR | n Gebot Schritt                                            | Mein Gebot   |               | ±.                | Nachrichten                |  |
| Auktion          | srichtung Reservationspreis                                |              | Gebot         | Zeit              |                            |  |
| Buy-Side         | e Nicht erreicht                                           | <b>1</b>     | 950 EUR       | 29.3.22 8:53:59   |                            |  |
| Gebotsr          | egeln                                                      | ~            | 1 000 EUR     | 29.3.22 8:38:00   |                            |  |
| Sie müss         | en das beste Gebot um den Mindestgebotsschritt verbessern. |              |               |                   |                            |  |
|                  |                                                            |              |               |                   |                            |  |
|                  |                                                            |              |               |                   |                            |  |

18 - Letztes Gebot = Besten Gebot

Ihr neues Gebot muss niedriger als das Beste Gebot sein. All Ihre Gebote werden in dem Feld "Meine Gebote" angezeigt. Der Reiter "Mein Gebot" listet alle abgegebenen Gebote auf, mit einem deutlichen Hinweis, ob das Gebot akzeptiert oder abgelehnt wurde (und der Grund der Ablehnung).

Hinweis: Ihr Startpreis wird durch blaue Farbe gekennzeichnet. Alle akzeptierten Gebote werden grün markiert und abgelehnte Gebote werden rot markiert.

| ÷                | AUKTIONSMONITOR                                             |                                                                          |                                  |                   |                            |
|------------------|-------------------------------------------------------------|--------------------------------------------------------------------------|----------------------------------|-------------------|----------------------------|
| *                | 00:04:25 English Decreasing                                 | <br>Fehler<br>Das Gebot hat das letzte Gebot<br>nicht um den definierten |                                  |                   |                            |
|                  | Code                                                        | Mindestgebots                                                            | schritt erhöht pt                | Reservationspreis |                            |
| ĸ                | dn_10889                                                    | 950 EUR                                                                  | 945 EUR                          | •                 | EUR Gebot eingeben ABGEBEN |
| Minimu<br>10 EUR | m Gebot Schritt                                             | Mein Gebot                                                               |                                  | *                 | Nachrichten                |
| Auktio           | Auktionsrichtung Reservationspreis                          | Geb                                                                      |                                  | Zeit              |                            |
| Buy-Sic          | e Nicht erreicht                                            |                                                                          | 945 EUR                          | 29.3.22 8:55:34   |                            |
| Gebots           | regeln                                                      | Mi                                                                       | ndestgebotsschritt nicht erreich | ıt                |                            |
| Sie müs          | sen das beste Gebot um den Mindestgebotsschritt verbessern. | <b>~</b>                                                                 | 950 EUR                          | 29.3.22 8:53:59   |                            |
|                  |                                                             | ~                                                                        | 1000 EUR                         | 29.3.22 8:38:00   |                            |
|                  |                                                             |                                                                          |                                  |                   |                            |
|                  |                                                             |                                                                          |                                  |                   |                            |
|                  |                                                             |                                                                          |                                  |                   |                            |
|                  |                                                             |                                                                          |                                  |                   |                            |
|                  |                                                             | <br>                                                                     |                                  |                   |                            |

19 - Fehler: Mindestgebotsschritt nicht erreicht

## Vergabe der Englischen Sinkenden Auktion

Folgende Bedingungen müssen erfüllt sein, damit ein Gewinner ermittelt werden kann:

1. Der Reservationspreis muss gegebenenfalls erreicht werden

2. Für eine eAuktion muss Ihr letztes Gebot dem besten Gebot entsprechen.

Bitte beachten Sie, dass die Vergaberegeln entsprechend den in den eAgreement definierten Regeln abweichen können.

|                 |                  |                   |   |              |               | ۵                 |                            |  |  |
|-----------------|------------------|-------------------|---|--------------|---------------|-------------------|----------------------------|--|--|
| *               | Vergeben         | nglish Decreasing | _ |              |               |                   |                            |  |  |
|                 | Code             |                   |   | Bestes Gebot | Letztes Gebot | Reservationspreis |                            |  |  |
| ĸ               | dn_10889         |                   |   | 500 EUR      | 500 EUR 🔽     | ۲                 | EUR Gebot eingeben ABGEBEN |  |  |
| Minim<br>10 EUF | um Gebot Schritt |                   |   | Mein Gebot   |               | ÷                 | Nachrichten                |  |  |
| Auktio          | nsrichtung       | Reservationspreis |   |              | Gebot         | Zeit              |                            |  |  |
| Buy-Sic         | de               | Erreicht          |   | × .          | 500 EUR       | 29.3.22 8:56:40   |                            |  |  |

20 - Vergabe der Englischen Sinkenden Auktion

# Gebotsregeln für Englische Mehrfachlos Auktion

Die Mehrfachlos-Auktion kann entweder eine Offene Auktion oder eine Sinkende-Auktion sein. Bitte beachten Sie oben die Gebotsregeln für jedes Design.

Während einer Mehrfachlos-Auktion bieten Lieferanten in jedem Los separat. Dies bedeutet, dass jedes Los seinen eigenen Gewinner haben kann und regeln wie Mindestgebotsdifferenz und einen Reservationspreis usw.

Wenn Lieferanten den Auktionsmonitor betreten, werden alle Lose im selben Fenster angezeigt.

Innerhalb des Auktionsmonitors sehen Lieferanten die folgenden Informationen:

1. **Countdown-Uhr**: zählt die Zeit bis zum Ende der eAuktion (siehe Kapitel "Regeln für die Verlängerungszeit" für weitere Informationen).

- 2. Auktion verlängern: Sie müssen diese Funktion verwenden, um auf Losinformationen wie die Mindestgebotsdifferenz zuzugreifen
- 3. Rang: Zeigt die Position des Lieferanten im Event an. /Bestes Gebot: Das aktuell beste Gebot in der Auktion.
- 4. **Reservationspreis:** Der Reservationspreis liegt unterhalb des individuellen Startpreises und hat Einfluss auf die Vergabe. Sollte im Laufe des Events der Reservationspreis nicht erreicht werden, gibt es keinen Gewinner. Jedes Los hat sein eigenen Reservationspreis.
- 5. **Feld, um das Gebot einzugeben und abzusenden:** Dies ist der Ort, an dem Lieferanten für jedes Los separat das Gebot schreiben, das sie abgeben möchten.

| ÷ | AUKTIONSMONITOR             |               |      |                   |         |     |         |
|---|-----------------------------|---------------|------|-------------------|---------|-----|---------|
| * | 14:33 Multi-Lot Attachments |               | 3    |                   | )       |     |         |
|   | Los                         | Letztes Gebot | Rang | Reservationspreis |         |     | •       |
| ы | 2 Item A                    | 443 EUR 🗸     | 1    | 0                 | EUR 443 | 443 | ABGEBEN |
| к | ltem B                      | 344 EUR 🗸     | 1    | ٠                 | EUR 344 | 344 | ABGEBEN |
| к | Item C                      | 566 EUR 🗸     | 2    | •                 | EUR 566 | 566 | ABGEBEN |

21 - Auktionsmonitor

**Minimum Gebot Schritt**: Dies ist der Mindestbetrag, um den das Beste Gebot bei der Abgabe eines neuen Gebots gesenkt werden muss. Es kann für jedes Los unterschiedlich sein, daher müssen Lieferanten die Funktion **Auktion verlängern** verwenden, um auf die Losinformationen zuzugreifen.

|                                                              | NITOR                         |                       |             |                   |                 |             |         |
|--------------------------------------------------------------|-------------------------------|-----------------------|-------------|-------------------|-----------------|-------------|---------|
| 🛨 14:22 Mu                                                   | Iti-Lot Attachments           |                       |             |                   |                 |             |         |
| Los                                                          |                               | Letztes Gebot         | Rang        | Reservationspreis |                 |             |         |
| Item A                                                       |                               | 443 EUR 🗸             | 1           | ۲                 | eur 443         | 443         | ABGEBEN |
| Minimum Gebot Schritt<br>10 EUR                              |                               | Mein Ge               | bot         |                   | *               | Nachrichten |         |
| Menge                                                        |                               |                       | Stückkosten | Gesamt            | Zeit            |             |         |
| 1 each                                                       |                               | <ul> <li>✓</li> </ul> | 443 EUR     | 443 EUR           | 28.3.22 9:40:00 |             |         |
| Auktionsrichtung<br>Buy-Side                                 | Reservationspreis<br>Erreicht |                       |             |                   |                 |             |         |
| Gebotsregeln<br>Sie müssen Ihr letztes Gebot um den Mindestg | ebotsschritt verbessern.      |                       |             |                   |                 |             |         |
|                                                              |                               |                       |             |                   |                 |             |         |
|                                                              |                               |                       |             |                   |                 |             |         |

22 - Minimum Gebot Schritt

#### Um ein neues Gebot für jedes Los separat abzugeben:

- 1. Geben Sie den Betrag in das Los ein
- 2. Klicken Sie auf die Schaltfläche "ABGEBEN"
- 3. Bestätigen Sie noch einmal

| * | AUKTIONSMONITOR               |               |      |                   |            |        |         |
|---|-------------------------------|---------------|------|-------------------|------------|--------|---------|
| * | 13:23 Multi-Lot demonstration |               |      |                   |            |        |         |
|   | Los                           | Letztes Gebot | Rang | Reservationspreis |            |        |         |
| ы | Item A                        | 5 000 EUR 🗸   | 1    | •                 | EUR 5000   | 5 000  | ABGEBEN |
| ы | Item B                        | 70 000 EUR 🗸  | 2    | •                 | EUR 69 500 | 69 500 | ABGEBEN |
| к | Item C                        | 45 000 EUR 🔽  | 1    | •                 | EUR 45 000 | 45 000 | ABGEBEN |

23 - Betrag in das Los schreiben und Abgeben

Wenn das Mehrfach-Los Event eine **Englische Offene Auktion** ist, sind zwei Optionen möglich, sobald Sie Ihr Gebot abgegeben haben:

1. **Ihr Rang ist gleichgeblieben**: Das bedeutet, dass Sie keinen Konkurrenten in diesem Los unterboten haben und Sie versuchen sollten, mehr Gebote abzugeben, um einen besseren Rang zu erhalten.

2. Ihr Rang hat sich geändert und Sie haben eine bessere Position: Abhängig von der Position können Sie mehr Gebote abgeben.

Wenn das Mehrfach-Los Event eine **Englische Sinkende Auktion** ist entspricht Ihr **letztes Gebot** dem **besten Gebot**, Sobald Sie Ihr Gebot abgegeben haben.

## Vergabe eines Mehrfach-Los Events

Folgende Bedingungen müssen erfüllt sein, damit ein Gewinner ermittelt werden kann:

1. Der Reservationspreis muss gegebenenfalls erreicht werden

2. Sie müssen der beste Rang im Los sein (Englische Offene Auktion) oder Ihr letztes Gebot im Los muss dem besten Gebot entsprechen (Englische Sinkende Auktion).

Bitte beachten Sie, dass die Vergaberegeln entsprechend den in den eAgreement definierten Regeln abweichen können.

| + | Beendet English Multi Lot Template QA |                |      |                   |                      |
|---|---------------------------------------|----------------|------|-------------------|----------------------|
|   | Los                                   | Letztes Gebot  | Rang | Reservationspreis |                      |
| ы | TEST 1                                | 54 555 EUR 🔽   | 1    | •                 | EUR 54555 ABGEBEN    |
| ы | TEST 2                                | 4 660,64 EUR 🗸 | 1    | •                 | EUR 4.660,64 ABGEBEN |

24 - Vergabe

# Gebotsregeln für Englische Multi-Position Auktion

Die Multi-Position Auktion kann entweder eine Offene Auktion oder eine Sinkende-Auktion sein. Bitte beachten Sie oben die Gebotsregeln für jedes Design.

Der Lieferant kann sich das **Multi-Position**-Event als Los mit mehreren Artikeln vorstellen. Während des Events bieten Lieferanten für jeden Artikel separat, aber am Ende gewinnt nur ein Lieferant die gesamte Auktion. Der Gewinner wird anhand des Gesamtpreises aller Artikel ermittelt. Innerhalb des Auktionsmonitors sehen Lieferanten die folgenden Informationen:

- 1. **Countdown-Uhr**: zählt die Zeit bis zum Ende der eAuktion (siehe Kapitel "Regeln für die Verlängerungszeit" für weitere Informationen).
- 2. Auktion verlängern: Sie müssen diese Funktion verwenden, um auf Losinformationen wie die Mindestgebotsdifferenz zuzugreifen
- 3. Rang: Zeigt die Position des Lieferanten im Event an. /Bestes Gebot: Das aktuell beste Gebot in der Auktion.
- 4. **Reservationspreis:** Der Reservationspreis liegt unterhalb des individuellen Startpreises und hat Einfluss auf die Vergabe. Sollte im Laufe des Events der Reservationspreis nicht erreicht werden, gibt es keinen Gewinner. **Der Reservationspreis gilt für den Gesamtpreis.**
- 5. Minimum Gebot Schritt: Dies ist der Mindestbetrag, um den das Beste/Letzte Gebot bei der Abgabe eines neuen Gebots gesenkt werden muss. Der Minimum Gebot Schritt gilt für den Gesamtpreis.
- 6. **Feld, um das Gebot einzugeben:** Dies ist der Ort, an dem Lieferanten für jedes Artikel das Gebot schreiben, das sie abgeben möchten.

| ÷                  | AUKTIONSM                                     | ONITO                       | २          |               |                       |                         |             |
|--------------------|-----------------------------------------------|-----------------------------|------------|---------------|-----------------------|-------------------------|-------------|
| ☆                  | 00:11:49 Mult                                 | -Position (Mul              | ti-Llne)   |               |                       |                         |             |
|                    | Code                                          |                             |            | Let           | ztes Gebot Rang Reser | rvationspreis           |             |
| F                  | dn_11142                                      |                             |            | 120 000       | AUD 🔽 🛛 2             | AUD 1200                | 000 ABGEBEN |
| Minimu<br>10 AUE   | m Gebot Schritt Reserva<br>Nicht er           | <b>tionspreis</b><br>reicht |            |               | Mein Gebot            | *                       | Nachrichten |
| Auktion<br>Buy-Sid | nsrichtung<br>le                              |                             |            |               | Gebot                 | Zeit<br>31.3.22 9:18:00 |             |
| Gebots<br>Sie müs  | regeln<br>sen Ihr letztes Gebot um den Mindes | tgebotsschritt verb         | essern.    |               |                       |                         |             |
| Code               | Beschreibung                                  | Menge                       | Stückpreis | Zwischensumme |                       |                         |             |
|                    | Item 1                                        | 12 each                     | 2 000      | 24 000 AUD    |                       |                         |             |
|                    | Item 2                                        | 32 each                     | 3 000      | 96 000 AUD    |                       |                         |             |
|                    |                                               |                             |            |               |                       |                         |             |
|                    |                                               |                             |            |               |                       |                         |             |
|                    |                                               |                             |            |               |                       |                         |             |

7. **ABGEBEN:** Dies ist, was der Lieferant anklicken muss, um das Gebot für jedes Artikel abzugeben.

25 - Auktionsmonitor

#### Um ein neues Gebot abzugeben:

- 1. Geben Sie den Betrag für die Artikel separat in das Feld ein
- 2. Klicken Sie auf die Schaltfläche "ABGEBEN"
- 3. Bestätigen Sie noch einmal

| *                  |                                                     | IONITO                 | 2          |               |            |           |                    |                     |             |
|--------------------|-----------------------------------------------------|------------------------|------------|---------------|------------|-----------|--------------------|---------------------|-------------|
| *                  | 00:33:46 Mu                                         | lti-Position (Mult     | i-Llne)    |               |            |           |                    |                     |             |
|                    | Code                                                |                        |            | Let           | ztes Gebot | Rang      | Reservationspreis  |                     |             |
| R.                 | dn_11143                                            |                        |            | 11 088        | AUD 🗸      | 2         | •                  | AUD 936             | D ABGEBEN   |
| Minimu<br>10 AUD   | um Gebot Schritt Reser                              | vationspreis<br>ht     |            |               | Mein G     | ebot      |                    | *                   | Nachrichten |
| Auktior<br>Buy-Sid | nsrichtung<br>le                                    |                        |            |               | ~          | 11 088 AU | Gebot<br>JD 0 31.3 | Zeit<br>.22 9:56:00 |             |
| Gebots<br>Sie müs  | r <b>egeln</b><br>sen Ihr letztes Gebot um den Mind | lestgebotsschritt verb | essern.    |               |            |           |                    |                     |             |
| Code               | Beschreibung                                        | Menge                  | Stückpreis | Zwischensumme |            |           |                    |                     |             |
|                    | Item 1                                              | 12 each                | 300        | 3 600 AUD     |            |           |                    |                     |             |
|                    | Item 2                                              | 32 each                | 180        | 5 760 AUD     |            |           |                    |                     |             |
|                    |                                                     |                        |            |               |            |           |                    |                     |             |
|                    |                                                     |                        |            |               |            |           |                    |                     |             |
|                    |                                                     |                        |            |               |            |           |                    |                     |             |

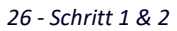

| *                                     | AUKTION                                         | SMONITO                           | R                      |                            |                |            |                   |               |             |
|---------------------------------------|-------------------------------------------------|-----------------------------------|------------------------|----------------------------|----------------|------------|-------------------|---------------|-------------|
| *                                     |                                                 | Multi-Position (Mu                | ılti-LIne)             |                            |                |            |                   |               |             |
|                                       | Code                                            |                                   |                        | Le                         | tztes Gebot    | Rang       | Reservationspreis |               |             |
| ĸ                                     | dn_11143                                        |                                   |                        | 11 08                      | 8 AUD 🔽        | 2          | ۲                 |               | ABGEBEN     |
| Minimu<br>10 AUE<br>Auktio<br>Buy-Sid | um Gebot Schritt<br>D<br>Insrichtung<br>de      | Reservationspre<br>Erreicht       | <b>1</b> Gebot = 9 360 | 0 AUD Klicken Sie Bestätig | en" um Gebot a | abzugeben" |                   | Zeit<br>i6:00 | Nachrichten |
| Gebots<br>Sie müs                     | s <b>regeln</b><br>ssen Ihr letztes Gebot um de | en Mindestgebots <sup>.</sup> Bes | 3<br>tätigen ✓         |                            |                |            | Abbrechen         |               |             |
| Code                                  | Beschreibun                                     | g Menge                           | Stückpreis             | Zwischensumme              |                |            |                   |               |             |
|                                       | Item 1                                          | 12 each                           | 300                    | 3 600 AUD                  |                |            |                   |               |             |
|                                       |                                                 | 32 each                           |                        | 5 760 AUD                  |                |            |                   |               |             |
|                                       |                                                 |                                   |                        |                            |                |            |                   |               |             |

27 - Schritt 3

Wenn das Multi-Position Event eine **Englische Offene Auktion** ist, sind zwei Optionen möglich, sobald Sie Ihr Gebot abgegeben haben:

1. Ihr Rang ist gleich geblieben: Das bedeutet, dass Sie keinen Konkurrenten in diesem Event unterboten haben und Sie versuchen sollten, mehr Gebote abzugeben, um einen besseren Rang zu erhalten.

2. Ihr Rang hat sich geändert und Sie haben eine bessere Position: Abhängig von der Position können Sie mehr Gebote abgeben.

Wenn das Multi-Position Event eine **Englische Sinkende Auktion** ist entspricht Ihr **letztes Gebot** dem **besten Gebot**, Sobald Sie Ihr Gebot abgegeben haben.

## **Vergabe eines Multi-Position Events**

Folgende Bedingungen müssen erfüllt sein, damit ein Gewinner ermittelt werden kann:

1. Der Reservationspreis muss gegebenenfalls erreicht werden

2. Sie müssen der beste Rang sein (Englische Offene Auktion) oder Ihr letztes Gebot muss dem besten Gebot entsprechen (Englische Sinkende Auktion).

Bitte beachten Sie, dass die Vergaberegeln entsprechend den in den eAgreement definierten Regeln abweichen können.

| ÷                                      | AUKTION                                                     | SMONITO                             | R          |               |                 | Auktionsliste gela  | aden               |             |
|----------------------------------------|-------------------------------------------------------------|-------------------------------------|------------|---------------|-----------------|---------------------|--------------------|-------------|
| *                                      | Beendet                                                     | Multi-Position (Mu                  | ti-LIne)   |               |                 |                     |                    |             |
|                                        | Code                                                        |                                     |            | Let:          | rtes Gebot Rang | Reservationspreis   |                    |             |
| R.                                     | dn_11142                                                    |                                     |            | 120 000       | AUD 🔽 📘 1       | •                   | AUD 1200           | 00 ABGEBEN  |
| Minim<br>10 AUE                        | um Gebot Schritt                                            | Reservationspreis<br>Nicht erreicht |            |               | Mein Gebot      |                     | ±.                 | Nachrichten |
| Auktio<br>Buy-Sid<br>Gebots<br>Sie müs | nsrichtung<br>de<br>sregeln<br>ssen Ihr letztes Gebot um de | n Mindestgebotsschritt verl         | bessern.   |               | ✓ 120 000 A     | Gebot<br>UD 0 31.3. | Zeit<br>22 9:18:00 |             |
| Code                                   | Beschreibun                                                 | g Menge                             | Stückpreis | Zwischensumme |                 |                     |                    |             |
|                                        | Item 1                                                      | 12 each                             | 2 000      | 24 000 AUD    |                 |                     |                    |             |
|                                        | Item 2                                                      | 32 each                             | 3 000      | 96 000 AUD    |                 |                     |                    |             |
|                                        |                                                             |                                     |            |               |                 |                     |                    |             |

28 - Vergabe

## Nachrichten verwalten

Sollten Sie Fragen zu der Auktion haben, an der Sie teilnehmen, können Sie jederzeit den Einkäufer mithilfe der Nachrichtenfunktion innerhalb der Auktion kontaktieren.

Achtung: Die Nachrichten-Funktion ist nicht verfügbar, während sich die eAuktion im Status "Beginnt in Kürze" und "Auktionsmonitor läuft" befindet.

Um eine Nachricht an den Einkäufer zu senden, folgen Sie bitte diesen Schritten:

- 1. Klicken Sie in der Auktion auf den Reiter "Nachrichten".
- 2. Klicken Sie anschließend auf "Nachricht erstellen".

| ← Auktion: dn_11142 - "Multi-Position (Multi-LIne                                                                                    | Beendet                         |                                                                                                    | Auktionsmonitor |
|----------------------------------------------------------------------------------------------------|---------------------------------|----------------------------------------------------------------------------------------------------|-----------------|
| Auktionsdetails <u>Nachrichten (Ungelesen 0)</u>                                                                                     |                                 |                                                                                                    |                 |
| Nachricht Erstellen Empfangene Nachrichten Gese                                                                                      | dete Nachrichten Nachrichtenent | vürfe                                                                                                    |                 |
| →                                                                                                    |                                 |                                                                                                    |                 |
| Auktion<br>dn_11142                                                                                                    | Fo                              | nglisch                                                                                                    |                 |
| Auktionstitel<br>Multi-Position (Multi-LIne)                                                                                         |                                 |                                                                                                    |                 |
| Startdatum/-zeit<br>31.3.22 9:18                                                                                                    | Er<br>3'                        | udatum/-zeit<br>.3.22.9:30                                                                                                    |                 |
| Live / Test Auktion<br>Live Event                                                                                                    |                                 |                                                                                                    |                 |
| v Positionstvn Einstellungen                                                                                                    |                                 |                                                                                                    |                 |
| Buy-Side                                                                                                    | Pi                              | psitionstyp; Multi-Position Auktion                                                                                                    |                 |
| Gebote wurden abgegeben mit einer Verminderung im<br>Wert                                                                            | In<br>Ei                        | einer Multi Position Auktion müssen Lieferanten einen<br>nzelpreis für alle konfigurierten Positionen eingeben                                        |                 |
| <ul> <li>Positionstyp Einstellungen</li> <li>Buy-Side</li> <li>Gebote wurden abgegeben mit einer Verminderung im<br/>Wert</li> </ul> | Pr<br>In<br>Ei                  | bsitionstyp: Multi-Position Auktion<br>einer Multi Position Auktion müssen Lieferanten einen<br>nzelpreis für alle konfigurierten Positionen eingeben |                 |

29 - Nachrichten - Nachricht erstellen

Auf der nächsten Seite können Sie

a. eine Nachricht verfassen

b. einen Anhang hinzufügen, um Ihre Nachricht zu bekräftigen (optional).

Wenn die Nachricht erstellt ist, klicken Sie auf "**Nachricht senden**". Wollen Sie sie noch nicht versenden, klicken Sie auf "Als Entwurf speichern". Somit können Sie die Nachricht zu einem späteren Zeitpunkt unter "Nachrichtenentwürfe" erneut aufrufen.

| Auk           | tion: dn_11142 - "Multi-Position (Multi-LIne)"               | Beendet                  | Abbrechen Als Entwurf Speiche | m Nachricht Senden |
|---------------|--------------------------------------------------------------|--------------------------|-------------------------------|--------------------|
| $\rightarrow$ | Nachrichten                                                  |                          |                               |                    |
|               | <ul> <li>Nachricht</li> <li>Betreff</li> <li>TEXT</li> </ul> | Nachricht<br>TEXTJ       |                               |                    |
|               | <ul> <li>Anhänge</li> <li>NAME DES ANHANGS</li> </ul>        | BESCHREIBUNG DES ANHANGS | KOMMENTARE ZUM ANHANG         | Anhänge            |
|               | Keine Anhänge                                                |                          |                               |                    |

30 - Nachricht erstellen & senden

Zurück im Reiter "Nachrichten" wird Ihnen der Bereich "Gesendete Nachrichten" angezeigt. Hier haben Sie einen Überblick über Ihre gesendeten Nachrichten und können sehen, ob diese vom Einkäufer gelesen und beantwortet wurden. Die Antworten können Sie im Bereich "Empfangene Nachrichten" einsehen.

| ← Auktion: dn_11    | 1142 - "Multi-Position    | (Multi-LIne)"      | Beendet |                     |         |                       |             | Auktionsmonitor |
|---------------------|---------------------------|--------------------|---------|---------------------|---------|-----------------------|-------------|-----------------|
| Auktionsdetails     | Nachrichten (Ungelesen 0) |                    |         |                     |         |                       |             |                 |
| Nachricht Erstellen | Empfangene Nachrichte     | en Gesendete Nachr | chten   | Nachrichtenentwürfe |         |                       |             |                 |
| →  Gesendete        | Nachrichten               |                    |         |                     |         |                       | <del></del> | Erstellen       |
| Filter eingeber     | n (Tippen zum Suchen)     | •                  |         |                     |         |                       |             |                 |
| Ergebnis anzeig     | jen 1 - 1 von 1           |                    |         |                     |         |                       |             |                 |
| EM                  | IPFÄNGER                  | DATUM              |         |                     | BETREFF | VOM EMPFÄNGER GELESEN | ANTWORTEN   |                 |
| 1 Sie               | emens                     | 31.3.22 10:23      |         |                     | TEXT    | 0                     | 0           |                 |

31 - Gesendete Nachrichten

#### Auf eine Nachricht des Einkäufers antworten

- 1. Öffnen Sie die Nachricht unter "Empfangene Nachrichten" und klicken Sie auf "Antworten".
- 2. Wenn Sie fertig sind, klicken Sie auf "Nachricht senden".

| ← RFQ: rfq_24097 - G  | obal Tender           | <ul> <li>Angelaufen</li> </ul> |                         |                  |          |                  |
|-----------------------|-----------------------|--------------------------------|-------------------------|------------------|----------|------------------|
| RFQ-Details Nachric   | ten (Ungelesen 1)     |                                |                         |                  |          |                  |
| Nachricht Erstellen   | mpfangene Nachrichten | Gesendete Nachrichten          | Nachrichtenentwürfe     |                  |          |                  |
| →  Empfangene Na      | hrichten              |                                |                         |                  |          | 🖶 ···· Erstellen |
| Filter eingeben (Tipp | n zum Suchen)         | •                              |                         |                  |          |                  |
| Ergebnis anzeigen 1 - | von 1                 |                                |                         |                  |          |                  |
| ABSENDE               | :                     | DATUM                          | BETREFF                 | VON MIR GEÖFFNET | GEÖFFNET | GEANTWORTET      |
| 1 Siemens             | :                     | 25.3.22 9:13                   | Einkäufernachricht TEST |                  |          |                  |

#### 32 - Empfangene Nachrichten

| ← Auktion: dn_11142 - "Multi-Position (Multi-Line)"   Beendet                        | nsmonitor |
|--------------------------------------------------------------------------------------|-----------|
| Auktionsdetails Nachrichten (Ungelesen 0)                                            |           |
| Nachricht Erstellen Empfangene Nachrichten Gesendete Nachrichten Nachrichtenentwürfe |           |
| → ← Nachrichten Anth                                                                 | vorten    |
| ~ Nachricht                                                                          |           |
| Datum         Gesendet von           31.3.22 10.25         Siemens                   |           |
| Gesendet von Benutzer Betreff<br>Demo Account TEST                                   |           |
| Nachricht<br>TEST                                                                    |           |

33 - Antworten

#### Nachrichten im Auktionsmonitor

Die Nachrichten Funktion im Auktionsmonitor wird vom technischen Team genutzt, um den Lieferanten wichtige Informationen anzuzeigen. Diese Nachrichtenfunktion ist für die Lieferanten nicht aktiv, was bedeutet, dass Lieferanten nicht auf die Nachrichten antworten können.

| +              | AUKTIONS                                   | MONITO                        | R          |               |               |         | Auk       | tionsliste gel | aden        |             |
|----------------|--------------------------------------------|-------------------------------|------------|---------------|---------------|---------|-----------|----------------|-------------|-------------|
|                | 00:00:18                                   | Multi-Position (Mu            | ti-LIne)   |               |               |         |           |                |             |             |
|                | Code                                       |                               |            |               | Letztes Gebot | Rang    | Reservati | onspreis       |             |             |
| ĸ              | . dn_11143                                 |                               |            | 93            | 860 AUD 🗸     | 2       | •         |                | AUD 93      | 60 ABGEBEN  |
| Minin<br>10 AU | num Gebot Schritt F<br>ID E                | Reservationspreis<br>Trreicht |            |               | Mein G        | ebot    |           |                | *           | Nachrichten |
| Aukti          | onsrichtung                                |                               |            |               | -             |         | Gebot     |                | Zeit        |             |
| Buy-S          | ide                                        |                               |            |               | <b>~</b>      | 9 360 A | UD O      | 31.3.2         | 22 10:03:31 |             |
| Gebo<br>Sie mi | tsregeln<br>üssen Ihr letztes Gebot um den | Mindestgebotsschritt verl     | bessern.   |               | ~             | 11088A  | UD O      | 31.3           | .22 9:56:00 |             |
|                |                                            |                               |            |               |               |         |           |                |             |             |
| Code           | e Beschreibung                             | Menge                         | Stückpreis | Zwischensumme |               |         |           |                |             |             |
|                | Item 1                                     | 12 each                       | 300        | 3 600 AUD     |               |         |           |                |             |             |
|                | Item 2                                     | 32 each                       | 180        | 5 760 AUD     |               |         |           |                |             |             |
|                |                                            |                               |            |               |               |         |           |                |             |             |
|                |                                            |                               |            |               |               |         |           |                |             |             |
|                |                                            |                               |            |               |               |         |           |                |             |             |

34 - Nachrichten im Auktionsmonitor

# **Tipps für Lieferanten**

## Greifen Sie auf die Veranstaltung zu

Wenn Sie zu eine Auktion eingeladen werden, erhalten Sie eine E-Mail-Benachrichtigung. Die E-Mail enthält einen Deep Link, über den Sie direkt auf die Veranstaltung zugreifen können.

Die E-Mail enthält zusätzliche nützliche Informationen wie den Namen des Einkäufers und die Startzeit.

| Invitation to auction dn_11143                                                                                                    |                         |                |                 |               |
|----------------------------------------------------------------------------------------------------|-------------------------|----------------|-----------------|---------------|
| Siemens Application SCM STAR                                                                                                    | $\hookrightarrow$ Reply | 🔲 Reply All    | → Forward       |               |
| To Cartagic Name (201) FUT 12113 2 (1                                                                                                    |                         |                | Thu 3/31,       | /2022 9:56 AM |
| We removed extra line breaks from this message.     Startzeit                                                                                                    |                         |                |                 | -             |
| Dear supplier, Name des                                                                                                    |                         |                |                 |               |
| This email is to inform you that Siemens GBS invites you to participite in the following auction in S2C-QA-Site:                                                                                                    |                         |                |                 |               |
| Auction Code: dn_11143<br>Auction Title: Multi-Position (Multi-Une <mark>, Auction Start: 31 Mar, 2022 09:56</mark> ICET - Central Europe Time DST, <mark>Auction Initiator: Demo Account</mark> Material s             | cope: ABC - (           | Copper Raw Mat | erial, Wire Rod | _             |
| To view details of the auction, please click the following link and enter your login credentials; you will then automatically be redirected:<br>https://s2c-ga.siemens.com/esop/guest/login.do?qvu=78783265017FDEF8AEDA |                         |                |                 |               |
| Alternatively, you can browse as follows:                                                                                                    |                         |                |                 |               |
| - Log in to S2C-QA-Site - Go to Auctions                                                                                                    |                         |                |                 |               |
| - Click auction dn_11143 to view details.                                                                                                    |                         |                |                 |               |
| ++++                                                                                                    |                         |                |                 |               |

35 - E-Mail-Benachrichtigung

Alle neuen Events, auf die Sie keine Antwort gesendet haben, werden in Widgets auf dem Haupt-Dashboard angezeigt.

Die Widgets enthalten Links, über die Sie auf die Events zugreifen können.

| E | MPFANGENE                  |                | MEINE RFIS MI                               | T AUSSTEH | ENDEN ANTWORTEN       |                                     |                |                                                       |
|---|----------------------------|----------------|---------------------------------------------|-----------|-----------------------|-------------------------------------|----------------|-------------------------------------------------------|
| М | MASSNAHMENZUSAMMENARBEITEN |                | <b>RFI-TITEL</b>                            | FIRMA     | ZEIT ZU<br>SCHLIESSEN | RFI-ABGABETERMIN<br>(DATUM/UHRZEIT) | ANTWORTSTATUS  |                                                       |
|   | NAME DER<br>MASSNAHME      | ERHALTEN<br>AM | RFI for                                     | Siemens   | 4 Wochen              | 30.4.22 15:00                       | Keine Antwort  | LIEFERANTENVERWALTUNG- UND                            |
|   | Request for acceptance of  | 9.12.20        | Qualificatio                                |           |                       |                                     | Volgender      | STANDARDLINKS                                         |
|   | Quality<br>Declaration     |                | AUKTIONEN "IN BEARBEITUNG" UND "AUSSTEHEND" |           |                       |                                     |                | Bearbeitbare Bewertungen<br>Segmentierungsbewertungen |
|   | (SQD)                      |                | AUKTIONSTITEL                               |           | FIRMA                 | STARTDATUM/-ZEIT                    | ENDDATUM/-ZEIT | Qualifizierungsbewertungen                            |
| V | 'ERTRÄGE IN VERHAND        | LUNG           | English Decre<br>2                          | easing UI | Siemens               | 28.3.22 10:30                       | 31.3.22 14:00  | Risikobewertungen<br>Unternehmens-Scorecards          |
|   | TITEL VERTRAGSCO           | DE ENDDATUM    | Multi-Lot<br>Attachments                    |           | Slemens               | 28.3.22 9:40                        | 30.4.22 14:00  | Entwicklungsmaßnahmen                                 |
|   | New con_7765               | 30.4.21        | ENGLISH MU                                  | ILTI LINE | Siemens               | 30.11.21 16:00                      | 3.11.23 16:00  |                                                       |
|   | ment                       | •              | English Decre<br>Example                    | easing    | Siemens               | 30.11.21 16:00                      | 1.12.23 12:15  |                                                       |
|   |                            |                | English Open                                |           | Siemens               | 30.11.21 16:00                      | 3.2.23 12:15   |                                                       |

36 - Zugriff auf das Ereignis über das Haupt-Dashboard

## **Gebote exportieren**

- 1. Innerhalb des eAuktion-Monitors finden Sie eine Exportfunktion, um Ihre Gebote herunterzuladen.
- 2. Bitte beachten Sie, dass bei Multi-Position Auktionen die Exportfunktion nur den Gesamtpreis enthält. Sie können die Artikel Gebote sehen (nicht herunterladen), wenn Sie auf das Informationssymbol neben dem platzierten Gesamtpreis klicken.

| *                                         | Beendet 4. Eng                               | lish Multi Lin              | e Wave 4B |                   |                          |      |             |                  |         |
|-------------------------------------------|----------------------------------------------|-----------------------------|-----------|-------------------|--------------------------|------|-------------|------------------|---------|
|                                           | Code                                         |                             |           | Let               | tztes Gebot              | Rang | Reservation | nspreis          |         |
| Б.                                        | <b>R</b> . dn_11010                          |                             |           |                   | 184 000 AUD 🔽 🙎          |      | AUD 18400   |                  | ABGEBEN |
| Minimu<br>9,52381                         | um Gebot Schritt Reservat<br>1 AUD Nicht err |                             | Mein G    | Mein Gebot        |                          |      | Nachrichten |                  |         |
| Auktionsrichtung                          |                                              | Werte kopieren              |           |                   |                          |      | Gebot       | Zeit             |         |
| Duy Sia                                   |                                              | Code Beschreibung Menge Stü |           |                   | preis Zwischensumn       |      |             | 14.2.22 13:37:17 |         |
| Gebots                                    | regeln                                       | Item 1                      |           | 12 each           | 12 each 2 000 24 000 AUD |      | 0 0         | 14.2.22 13:37:00 |         |
| Sie mussen millierztes Gebot um den Minde |                                              | Item 2                      |           | 32 each           | 5 000 160 000 AUD        |      | 0 0         | 14.2.22 13:30:00 |         |
| Code                                      | Beschreibung                                 | menge                       | Juckpreis | LWISCHEIISUIHIINE |                          |      |             |                  |         |
|                                           | Item 1                                       | 12 each                     | 2 000     | 24 000 AUD        |                          |      |             |                  |         |
|                                           | Item 2                                       | 32 each                     | 5 000     | 160 000 AUD       |                          |      |             |                  |         |
|                                           |                                              |                             |           |                   |                          |      |             |                  |         |

37 - Gebote exportieren